## Collège de Rosemont

## Impression à partir du portable

Pour imprimer à partir de votre portable, il faut que l'imprimante **HP\_Biblio** soit inscrite dans la liste des imprimantes de votre portable.

Effectuez les deux étapes suivantes afin d'ajouter l'imprimante :

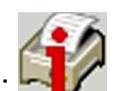

Étape 1 : Installez le client iPrint en cliquant sur le lien suivant :

Une demande d'exécution de l'application nipp.exe s'affichera à l'écran.

| Téléchargement de fichier - Avertissement de sécurité                                                                                                    | Internet Explorer - Avertissement de sécurité                                                                                                    | ×                                                                                            |
|----------------------------------------------------------------------------------------------------|----------------------------------------------------------------------------------------------------|----------------------------------------------------------------------------------------------|
| Voulez-vous exécuter ou enregistrer ce fichier ?                                                                                                    | Voulez-vous exécuter ce logiciel ?                                                                                                    |                                                                                              |
| Nom : nipp.exe<br>Type : Application, 2,42 Mo<br>Source : iprint.crosemont.qc.ca<br>Exécuter Enregistrer Annuler                                                                                                    | Nom : nipp.exe<br>Éditeur : <u>Novell, Inc.</u><br>V Plus d'options                                                                                                    | gécuter                                                                                      |
| Si les fichiers téléchargés depuis Internet sont utiles, ce type de fichier peut présenter des risques pour votre ordinateur. Vous ne devriez pas exécuter ou enregistrer ce programme si vous n'êtes pas sûr de son origine. <u>Quels sont les risques ?</u>                                                                                                    | Bien que les fichiers téléchargés depuis Internet puissent être utiles, ce<br>de fichier présente un danger potentiel. N'exécutez que les logiciels des<br>éditeurs approuvés par vous. <u>Quels sont les risques ?</u> | type<br>s                                                                                    |
| cliquez sur Exécuter                                                                                                    | cliquez sur Exécuter                                                                                                    |                                                                                              |
| Configuration du Client Novell iPrint                                                                                                    | Configuration du Client Novell iPrint                                                                                                    | Configuration du Client Novell iPrint                                                        |
| Installer le client iPrint iPrint                                                                                                    | Mettre à jour le système iPriNt                                                                                                    | Installation terminée iPriNt                                                                 |
| Pour installer le client iPrint, cliquez sur Sulvant. Pour quitter le<br>programme d'installation, cliquez sur Annuler.                                                                                                    | Veuillez patienter pendant que le programme d'installation examine<br>votre configuration actuelle et met à jour votre système.                                                                                         | Le client Print a été installé. Cliquez sur Terminer pour achever<br>Installation.           |
| Novell iPrint Client v05.12.00                                                                                                    | Ajout du fournisseur de l'Imprimante                                                                                                    |                                                                                              |
| Avec le client iPrint, vous utilisez votre navigateur Web afin d'installer des<br>imprimantes iPrint sur votre obste de travail. Le client félécharge le pilole<br>d'impression appronde de trade imprimante dans votre dossier Imprimantes.<br>Vous pouvez alors lancer des travaux d'Impression sur n'importe quelle<br>imprimante de votre entreprise via Internet au moyen du protocole IPP<br>(internet Printing Protocol) standard. | Mise à jour du spouleur. Cette opération peut prendre quelques minutes.                                                                                                    | Veillez à quittertoutes les sessions de navigateur internet ouvertes et à les 🥏 redémairrer. |
| A <u>n</u> nuler <u><u>gulvant</u></u>                                                                                                    | Erécédent                                                                                                    | <u>E</u> récédent <b>Ierminer</b>                                                            |
| • cliquez sur Suivant                                                                                                    | Cette opération peut prendre quelques minutes.                                                                                                    | • cliquez sur Ierminer                                                                       |

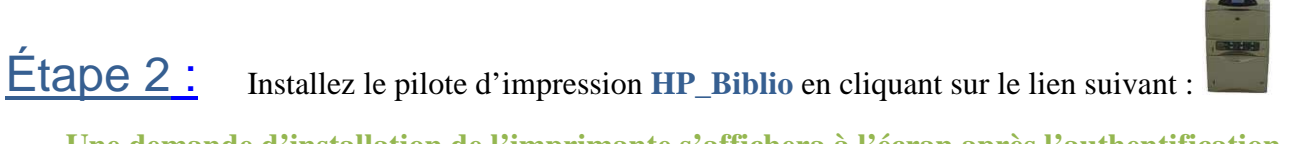

Une demande d'installation de l'imprimante s'affichera à l'écran après l'authentification.

| Client Novell iPrint - Authentification de l'imprimante                                   | Novell iPrint                                                |                                                              |
|-------------------------------------------------------------------------------------------|--------------------------------------------------------------|--------------------------------------------------------------|
| Entrez votre nom d'utilisateur et votre mot de passe d'accès au réseawarborescence.       | L'imprimante n'est pas installée                             |                                                              |
| Domaine : ROSEMONT                                                                        | Imprimante sélectionnée : HP_Biblio                          |                                                              |
| Nom d'utilisateur :                                                                       | Voulez-vous l'installer maintenant ?                         | Novell iPrint                                                |
| Mot de passe :                                                                            |                                                              | L'imprimante "ipp://10.1.0.9/ipp/HP_Biblio" a été installée. |
| Memonser mon mot de passe QK Agnuler                                                      | Oui Non Non Définir l'imprimante comme imprimante par défaut | ОК                                                           |
| Entrez votre nom                                                                          | • cliquez sur Oui                                            | • cliquez sur                                                |
| d'utilisateur, votre mot de                                                               |                                                              |                                                              |
| passe et cliquez sur 💷                                                                    |                                                              |                                                              |
| Votre nom d'utilisateur et votre mot de passe<br>sont les mêmes que ceux employés dans le | Cette opération peut prendre quelques minutes.               |                                                              |

Si-vous-rencontrez-des-problèmes-veuillez-consulter la section DÉPANNAGE.